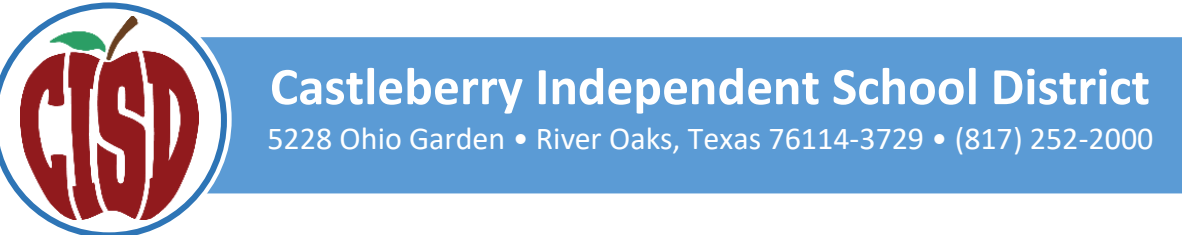

## **STAAR & TELPAS SCORE ACCESS IN SKYWARD**

# ACCESO A REPORTES DEL EXAMEN STAAR & TELPAS EN SKYWARD

#### STEP 1 / PASO 1

- LOG INTO SKYWARD FAMILY ACCESS (MUST USE WEB-BASED VERSION, NOT THE SKYWARD APP)
- INICI SESIÓN EN SKYWARD FAMILY ACCESS (NOTA: DEBE USAR LA VERSIÓN BASADA EN WEB, NO LA APLICACION SKYWARD)

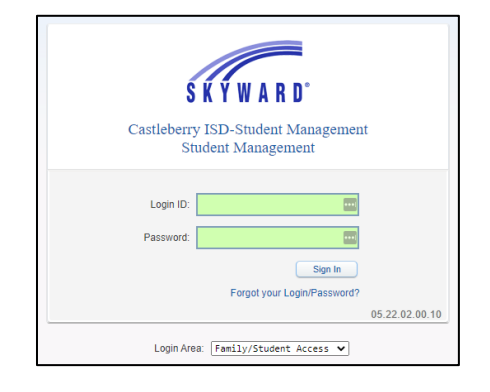

### STEP 2 / PASO 2

- CHOOSE A STUDENT TO VIEW. CLICK ON THE DISTRICT LINKS IN THE RIGHT CORNER. THEN CLICK ON THE TEA PARENT PORTAL
- ELIJA UN ESTUDIANTE PARA VER SUS RESULTADOS. HAGA CLIC EN EL ICONO QUE SE ENCUENTRA EN LA ESQUINA DERECHA DE LAPAGINA. LUEGO HAGA CLIC EN TEA PARENT PORTAL.

|                                | Family Access          | JENNIFER MARTINEZ My | Account Contact Us | Email History Exit                  |
|--------------------------------|------------------------|----------------------|--------------------|-------------------------------------|
| S K Y W A R D                  | All Students           |                      | ſ                  | District Links                      |
| Home<br>Online<br>Registration | Student 1<br>Student 2 | ٥                    | Upcoming Ev        | District Links<br>TEA Parent Portal |
| Online Forms                   |                        |                      |                    |                                     |

#### STEP 3 / PASO 3

- TESTING HISTORY FOR THE SELECTED STUDENT WILL APPEAR. TO VIEW TESTING HISTORY FOR ANOTHER STUDENT, GO BACK TO STEP 2.
- EL HISTORIAL DE EXÁMENES DEL ESTUDIANTE APARECERÁ PARA EL ESTUDIANTE SELECCIONDADO. PARA VER EL HISTORIAL DE PRUEBAS DE OTRO ESTUDIANTE, VUELVA AL PASO 2.

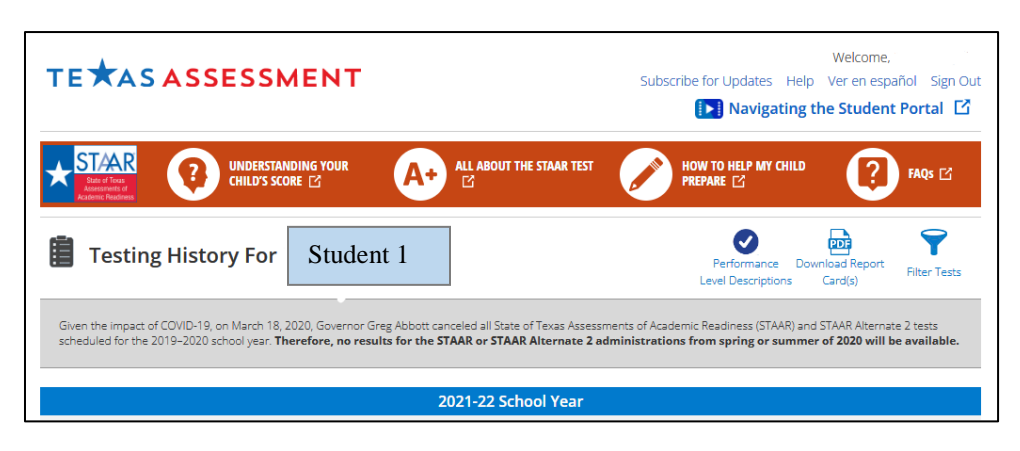